## Ricoh Netzwerkdrucker – Anwendercode eingeben (Windows 10)

 Drücken Sie Windowstaste + S und geben Sie in das Windows-Suchfeld *Drucker* ein und klicken Sie dann auf das Suchergebnis *Drucker & Scanner*

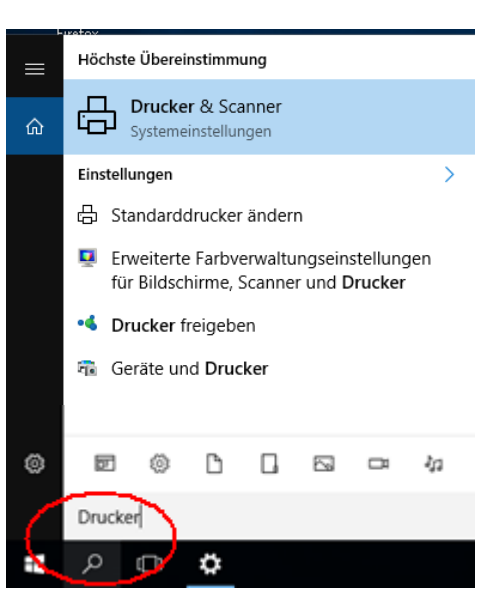

Abbreck

OK

|                                                             | ← Einstellungen                                                                                                    |                                                                                                    |
|-------------------------------------------------------------|----------------------------------------------------------------------------------------------------|----------------------------------------------------------------------------------------------------|
|                                                             | ம் Startseite                                                                                                    | Drucker & Scanner                                                                                                    |
| 2. Den gewünschten Drucker                                  | Einstellung suchen                                                                                                    | Drucker & Scanner hinzufügen                                                                                                    |
| anklicken und $\rightarrow$ <i>Verwalten</i>                | Geräte                                                                                                    | + Drucker oder Scanner hinzufügen                                                                                                    |
| Als Beispiel hier<br>Ricoh MP C307                          | Bluetooth- und andere Geräte                                                                                                    |                                                                                                    |
|                                                             | 🛱 Drucker & Scanner                                                                                                    | Drucker & Scanner                                                                                                    |
|                                                             | 🖱 Maus                                                                                                    |                                                                                                    |
|                                                             | 📼 Eingabe                                                                                                    |                                                                                                    |
|                                                             | Automatische Wiedergabe                                                                                                    | Microsoft XPS Document Writer                                                                                                    |
|                                                             | 🖞 USB                                                                                                    |                                                                                                    |
|                                                             |                                                                                                    | Warteschlange öffnen Verwalten Gerät entfernen                                                                                                    |
| 3. Anklicken<br>-> Druckereigenschaften<br>-> Einstellungen | <ul> <li>A RICOH MP C</li> <li>Gerät verwalten</li> <li>Druckerstatus: Leerlauf</li> <li>Druckerwarteschlange öffr</li> <li>Testseite drucken</li> <li>Problembehandlung ausführ</li> <li>Druckereigenschaften</li> <li>Druckeinstellungen</li> <li>Hardwareeigenschaften</li> </ul> | Standort:   Kommentar:   PCL6 Driver (For Windows)   Features   Farbe: Ja   Beidseitiger Druck: Ja   Hefter: Nein   Geschwindigkeit: 31 ppm   Max. Auflösung: 1200 dpi     Einstellungen     Testseite drucken |

4. Im Menü **Druckeinstellungen** wählen Sie die Registerkarte **Detaill. Einstellungen**, dann **Job-Setup** und geben im Feld **Anwendercode** Ihren Anwendercode ein.

|                                                                                                    | ( Job-Setup )                                                                                                    | Job-Setup                                                                                                    |   | Standard wiederherst |         |
|----------------------------------------------------------------------------------------------------|----------------------------------------------------------------------------------------------------|----------------------------------------------------------------------------------------------------|---|----------------------|---------|
| Grundeinstellung<br>Dekumentenformat:<br>A4 (210 x 297 mm)<br>Xruck auf:<br>Wie Vorlagenformat<br>Verkleinern/Vergrößern:<br>An Druckformat anpassen | Algemein Papier Deck-/Trenn-/Zug. Bl. 2-sei./Layout/Brosch. Ausschießen Ausgabeeinstellunger Finishing Druckqualität: Standri Druckqualität: Erweit. Effekte | Jobtyp:<br>(1) Normaldruck<br>Klassifizierungscode:<br>(Bis 32 alphan. [a-z,A-Z,0-9,*-] Zeichen)<br>Anwendercode:<br>(5is zu 8 Ziffern)<br>1234<br>(1) Authentifizierung | ~ |                      | Details |
| Aktuelle Einstellungen speich                                                                                                    |                                                                                                    |                                                                                                    |   |                      |         |

Das Menü kann ja nach Druckertyp auch etwas anders aussehen:

| (lick-Vorein | Allgemein   | Ein-/Ausgabe                  | Finishing                 | Layout/Bearb     | Text/Wasserz       | Blatt/Kapitel | Bildqualität | Sonstige          |            |   |
|--------------|-------------|-------------------------------|---------------------------|------------------|--------------------|---------------|--------------|-------------------|------------|---|
| -Aktuelle Ei | nstellung — |                               |                           |                  |                    |               |              |                   |            |   |
|              |             | Jobtyp:<br>Normaldruck Ändern |                           |                  | Anwendercode-Einst |               |              |                   |            |   |
|              |             |                               |                           |                  |                    |               |              |                   |            |   |
|              |             |                               | Dokun                     | nentenformat:    | Anwend             | ercode-Einste | llung        |                   | ?          | > |
|              |             |                               | L                         |                  | Anwen              | dercode:      | )            |                   |            |   |
|              |             |                               | Vie V                     | orlagenformat    | (Bis zu<br>1234    | 8 Ziffern)    |              |                   |            |   |
|              |             |                               |                           |                  |                    |               |              |                   |            |   |
|              |             |                               |                           | Benutzerd        | ef. Pa             |               |              |                   |            |   |
|              |             |                               | Einzug                    | ısmagazin:       |                    | K Al          | obrechen     | Standard wiederhe | rst. Hilfe |   |
|              |             |                               | <ol> <li>Autor</li> </ol> | natische Magazii | nwah               |               | -            | ·····y-····y      |            |   |
|              | tenformat:  |                               |                           |                  |                    |               |              |                   |            |   |
| A4 (Z10      | x 297 mm)   |                               | Earbm                     | odus:            |                    |               | 2-seitia:    |                   |            |   |

5. Fertig, OK und alle Fenster schließen.